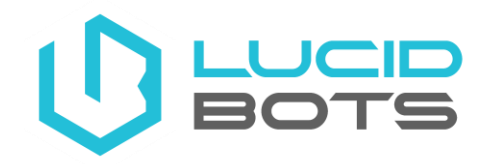

How To Change Your Sherpa's LTE APN

- 1. Turn controller on, open Auterion Mission Control (ENSURE YOU ARE IN THE AUTERION MISSION CONTROL APP).
- 2. From the Auterion main screen, press on "Vehicle 1" in the top left of the screen.

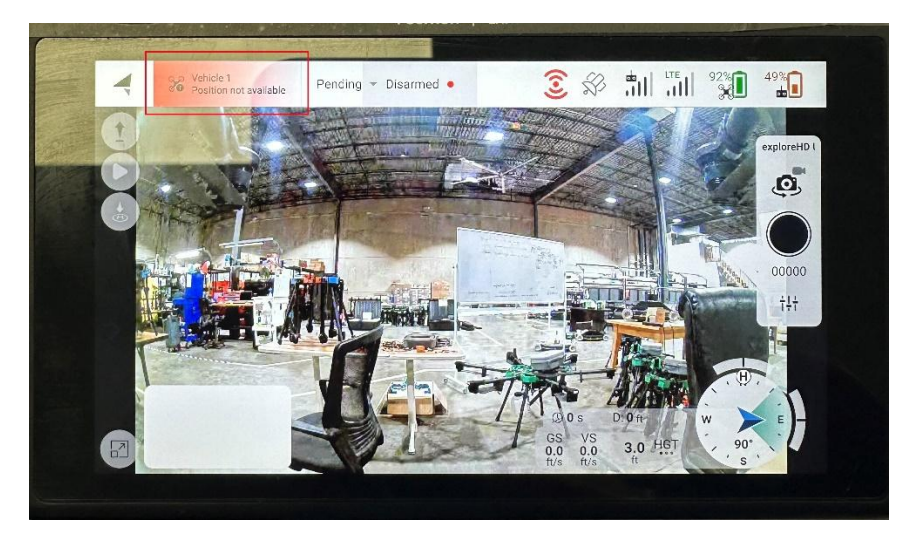

3. Then press on the "Connectivity" icon.

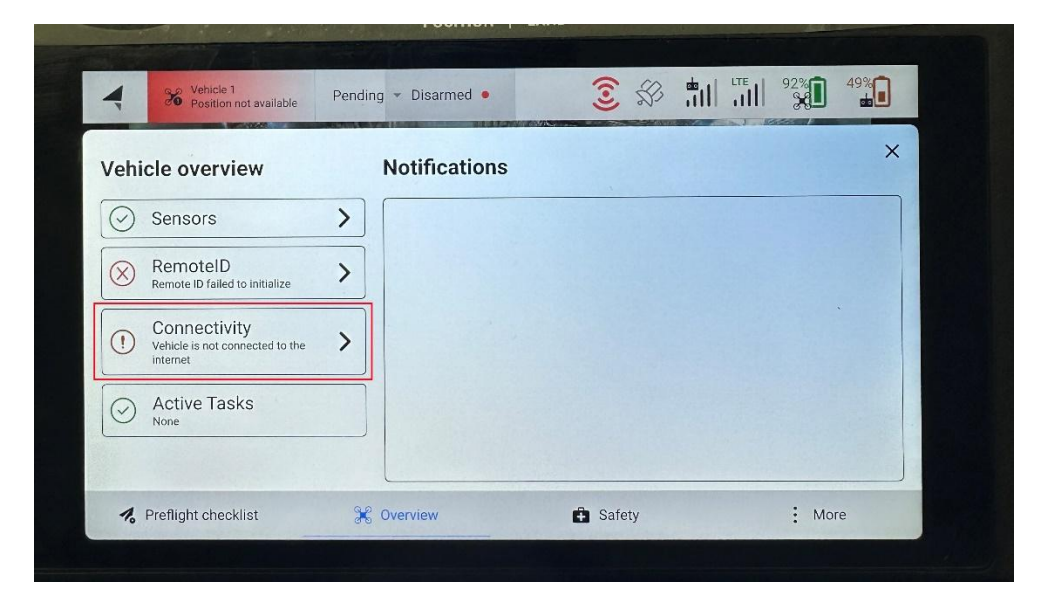

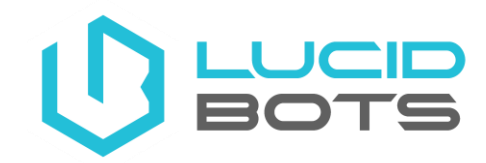

4. Then, press on "LTE". Once on the LTE screen, press inside the APN field, delete the current address and enter iot.t-mobile.com, then press "Submit". In the event it resets to the previous address, renter and press "Submit again, it may take multiple attempts.

| 4     | Vehicle 1<br>Navigation error | Position -   | Disarmed •           |          | 64%   | 51%  |
|-------|-------------------------------|--------------|----------------------|----------|-------|------|
| < Bac | sk                            |              |                      |          |       | ×    |
|       |                               |              | •                    |          |       |      |
|       |                               |              | WiFi LTE             |          |       |      |
|       |                               | LT           | E:                   | -        |       |      |
|       |                               | AP           | N: liot.t-mobile.com | ı 📄      |       |      |
|       |                               | Allow Roamin | g:                   |          |       |      |
|       |                               | Enable PI    | N:                   |          |       |      |
|       |                               | Statu        | s:                   | Active   |       |      |
|       |                               |              | Submit               |          |       |      |
| 1 Dro | flight checklist              | 3.0 Quantinu | A outer              |          | • •   |      |
| o Pre | night checklist               | Controlem    | E Safety             | Se Cloud | . • N | lore |

5. Exit out the screen by pressing the "X" in the top right corner.